## IT Essentials 5.0

# 5.3.1.5 Lab - Task Manager (Managing Processes) in Windows 7

## Introduction

Print and complete this lab.

In this lab, you will explore Task Manager and manage processes from within Task Manager.

## **Recommended Equipment**

The following equipment is required for this exercise:

• A computer running Windows 7

### Step 1

Log on to Windows as an administrator.

Open a browser and a folder.

Click on the desktop and press Ctrl-Alt-Delete > Start Task Manager > Applications tab.

| 💐 Windows                 | Task Manag                               | ger        |                 |          |              |            |
|---------------------------|------------------------------------------|------------|-----------------|----------|--------------|------------|
| File Option               | s View                                   | Windows    | Help            |          |              |            |
| Applications              | Processes                                | Services   | Performance     | Netwo    | orking       | Users      |
| Task                      |                                          | ^          |                 |          | Statu        | IS         |
| Cisco<br>Local I<br>Raver | - Internal Sit<br>Disk (C:)<br>I Project | es WebEx I | Enterprise Site | : - Wi   | Runn<br>Runn | ing<br>ing |
|                           |                                          | End Task   | Switch          | h To     | New          | Task       |
| rocesses: 52              | CPU                                      | Usage: 2%  | Ph              | ysical N | lemor        | y: 26%     |

Select the open browser and then click Switch To.

What happened to the browser?

Bring Task Manager to the front of the desktop.

| pplications | Processes                                | Services   | Performance     | Netwo | orking       | Users      |
|-------------|------------------------------------------|------------|-----------------|-------|--------------|------------|
| Task        |                                          | ^          |                 |       | Statu        | IS         |
| Cisco       | - Internal Sit<br>Disk (C:)<br>n Project | es WebEx I | Enterprise Site | - Wi  | Runn<br>Runn | ing<br>ing |
|             |                                          | End Task   | Switch          | То    | New          | Task       |

#### Click New Task.

The "Create New Task" window opens.

| 🖅 Create | e New Task                                                                                            |
|----------|----------------------------------------------------------------------------------------------------|
|          | Type the name of a program, folder, document, or Internet resource, and Windows will open it for you. |
| Open:    | notepad                                                                                               |
|          | OK Cancel Browse                                                                                      |

In the Open field type Notepad and then click OK.

What happens?

Navigate back to Windows Task Manager.

| 🜉 Windows Task   | Manager                             |                   |                          |                   |
|------------------|-------------------------------------|-------------------|--------------------------|-------------------|
| File Options     | View Windows                        | Help              |                          |                   |
| Applications Pro | cesses Services                     | Performance       | Networking               | Users             |
| Task             | *                                   |                   | Statu                    |                   |
| Cisco - Int      | ernal Sites WebEx E<br>(C:)<br>iect | Enterprise Site - | ·Wi Runn<br>Runn<br>Runn | ing<br>ing<br>ing |
| Untitled - I     | Notepad                             |                   | Runn                     | ing               |
|                  |                                     |                   |                          |                   |
|                  | End Task                            | Switch            | ToNew                    | Task              |
| Processes: 53    | CPU Usage: 0%                       | Phy               | sical Memor              | y: 26%            |

Select Notepad and then click End Task.

What happens?

# Step 2

Click the Services tab.

| pplications Proc                                                                                                    | esses                             | Services Performance                                                                                                    | e Networking                                                                                                    | g Users                                                                                                    |   |
|----------------------------------------------------------------------------------------------------|-----------------------------------|----------------------------------------------------------------------------------------------------|----------------------------------------------------------------------------------------------------|----------------------------------------------------------------------------------------------------|---|
| Name                                                                                                    | PID                               | Description                                                                                                    | Status                                                                                                    | Group                                                                                                    | - |
| idsvc<br>EFS<br>AxInstSV<br>bthserv<br>Power<br>PlugPlay<br>DcomLaunch<br>WinHttpAut<br>WebClient<br>WdiService<br>W32Time<br>THREADOR<br>SstpSvc | 684<br>684<br>684<br>1196<br>1196 | Windows CardS<br>Encrypting File S<br>ActiveX Installer<br>Bluetooth Suppo<br>Power<br>Plug and Play<br>DCOM Server Pr<br>WinHTTP Web P<br>WebClient<br>Diagnostic Servi<br>Windows Time<br>Thread Ordering<br>Secure Socket T | Stopped<br>Stopped<br>Stopped<br>Running<br>Running<br>Running<br>Stopped<br>Running<br>Stopped<br>Stopped<br>Stopped | AxInstSVGroup<br>bthsvcs<br>DcomLaunch<br>DcomLaunch<br>LocalService<br>LocalService<br>LocalService<br>LocalService<br>LocalService<br>LocalService | W |
| nsi                                                                                                    | 1196                              | Network Store I                                                                                                    | Running                                                                                                    | LocalService                                                                                                    | - |
| •                                                                                                    |                                   |                                                                                                    |                                                                                                    |                                                                                                    | • |
|                                                                                                    |                                   |                                                                                                    |                                                                                                    | Services                                                                                                    |   |

What is the Status of all services?

### Step 3

Click the **Performance** tab.

| polications Process  | es Services  | Performance Netw                          | orking Users |                |
|----------------------|--------------|-------------------------------------------|--------------|----------------|
|                      |              |                                           |              |                |
| CPU Usage            | CPU Usage H  | istory                                    |              |                |
|                      |              |                                           |              |                |
|                      | MEEEE        |                                           |              |                |
|                      |              |                                           |              |                |
| 0 %                  |              | h a la la la la la la la la la la la la l |              | And the second |
| Mamanu               | Dhusical Mam | anu Llanca Llistanu                       |              |                |
| Memory               | Physical Mem | lory Usage History                        |              |                |
|                      |              |                                           |              |                |
|                      |              |                                           |              |                |
|                      |              |                                           |              |                |
| 949 MB               |              |                                           |              |                |
| - Physical Memory (I |              | System                                    |              |                |
| Total                | 3578         | Handles                                   | 14893        |                |
| Cached               | 844          | Threads                                   | 608          |                |
| Available            | 2629         | Processes                                 | 51           |                |
| Free                 | 1847         | Up Time                                   | 0:05:29:19   |                |
| 1001 2012 100        |              | Commit (MB)                               | 974 / 7156   |                |
| Kernel Memory (ME    | 3)           |                                           |              |                |
| Paged                | 170          | Deserver                                  | Manifest     |                |
| Manager              | 38           | Resource                                  | Monitor      |                |

How many Threads are running?

How many Processes are running?

What is the Total Physical Memory (MB)?

What is the Available Physical Memory (MB)?

How much Physical Memory (MB) is being used by the system?

### Step 4

Click the Networking tab.

| Applications       | Processes          | Services | Perform         | ance    | Netwo      | rking     | Users   |   |  |  |
|--------------------|--------------------|----------|-----------------|---------|------------|-----------|---------|---|--|--|
| -Wireless Ne       | twork Conr         | nection  |                 |         | 6          |           |         |   |  |  |
| 1 %                |                    |          |                 |         |            |           |         |   |  |  |
|                    |                    |          |                 |         |            |           |         |   |  |  |
|                    |                    |          |                 |         |            |           |         |   |  |  |
| 0.50 %             |                    |          |                 |         |            |           |         |   |  |  |
|                    |                    |          |                 |         |            |           |         |   |  |  |
| 0 %                |                    |          |                 |         |            |           |         |   |  |  |
| Local Area         | Connection         |          |                 |         |            |           |         |   |  |  |
| 1 %                |                    |          |                 |         |            |           |         |   |  |  |
|                    |                    |          |                 |         |            |           |         |   |  |  |
| 0.50.%             |                    |          |                 |         |            |           |         |   |  |  |
| 0.30 %             | 0.50 %             |          |                 |         |            |           |         |   |  |  |
|                    |                    |          |                 |         |            |           |         |   |  |  |
| 0 %                |                    |          |                 |         |            |           |         |   |  |  |
| Adapter No         | -                  | Notwork  | Hiling          | Liel    | Coord      | Ctate     | 3       |   |  |  |
| Adapter Name       |                    | Network  | Network Utiliza |         | Link Speed |           | State   |   |  |  |
| Local Area (       | Local Area Connect |          | 0%              | 6       | 5 Mboc     | Copp      | nnected | a |  |  |
| Wireless Network C |                    | 0 %      |                 | 65 Mbps |            | Connected |         |   |  |  |

What is the Link Speed?

# Step 5

Click the **Users** tab.

| incertionia priroceas | es Se | ervices Per | formance Netw | orking Users |  |
|-----------------------|-------|-------------|---------------|--------------|--|
| User                  | ID    | Status      | Client Name   | Session      |  |
| 👰 Administrator       | 1     | Active      |               | Console      |  |
|                       |       |             |               |              |  |
|                       |       |             |               |              |  |
|                       |       |             |               |              |  |
|                       |       |             |               |              |  |
|                       |       |             |               |              |  |
|                       |       |             |               |              |  |
|                       |       |             |               |              |  |
|                       |       |             |               |              |  |
|                       |       |             |               |              |  |
|                       |       |             |               |              |  |

List all users and their Status.

What actions can you perform on the user from this window?

# Step 6

Click the **Processes** tab.

| <u>ا چ</u> ز | Windows Task Mar    | nager           |            |                              | _ <b>_</b> ×                                       |
|--------------|---------------------|-----------------|------------|------------------------------|----------------------------------------------------|
| File         | Options View        | Help            |            |                              |                                                    |
| Δ            | polications Process | es Services     | Perform    | ance Networking Users        |                                                    |
|              | pileadono           | bernees         | 1 critorin | ance methoning overo         |                                                    |
|              | Image Name          | User Name       | CPU        | Memory (Private Working Set) | Description                                        |
|              | csrss.exe           |                 | 01         | 8,656 K                      |                                                    |
|              | dwm.exe             | Vicki           | 00         | 13,236 K                     | Desktop Window Manager                             |
|              | explorer.exe        | Vicki           | 00         | 18,628 K                     | Windows Explorer                                   |
|              | hqtray.exe          | Vicki           | 00         | 1,424 K                      | VMware Host Network Access Status Tray Application |
|              | msseces.exe         | Vicki           | 00         | 2,272 K                      | Microsoft Security Essentials User Interface       |
|              | rundll32.exe        | Vicki           | 00         | 2,252 K                      | Windows host process (Rundll32)                    |
|              | Snagit32.exe        | Vicki           | 00         | 15,324 K                     | Snagit                                             |
|              | SnagitEditor.exe    | Vicki           | 00         | 21,204 K                     | Snagit Editor                                      |
|              | SnagPriv.exe        | Vicki           | 00         | 680 K                        | Snagit RPC Helper                                  |
|              | taskhost.exe        | Vicki           | 00         | 1,308 K                      | Host Process for Windows Tasks                     |
|              | taskmgr.exe         | Vicki           | 01         | 1,520 K                      | Windows Task Manager                               |
|              | TscHelp.exe         | Vicki           | 00         | 668 K                        | TechSmith HTML Help Helper                         |
|              | winlogon.exe        |                 | 00         | 1,408 K                      |                                                    |
|              |                     |                 |            |                              |                                                    |
|              |                     |                 |            |                              |                                                    |
|              |                     |                 |            |                              |                                                    |
|              |                     |                 |            |                              |                                                    |
|              |                     |                 |            |                              |                                                    |
|              |                     |                 |            |                              |                                                    |
|              |                     |                 |            |                              |                                                    |
|              |                     |                 |            |                              |                                                    |
|              |                     |                 |            |                              |                                                    |
|              |                     |                 |            |                              |                                                    |
|              |                     |                 |            |                              |                                                    |
|              | Bhow processe       | s from all user | rs         |                              | End Process                                        |
|              |                     |                 | 45         |                              |                                                    |
| Proc         | cesses: 41 CF       | PU Usage: 0%    | 6          | Physical Memory: 28%         |                                                    |

Click Show processes from all users.

| Image NameUser NameCPUMemory (Private Working Set)Descriptioncsrss.exeSYSTEM001,180 KClient Server Runtime Processcsrss.exeSYSTEM008,656 KClient Server Runtime ProcessCTAudSvc.exeSYSTEM00772 KCreative Audio Servicedwm.exeVicki0013,244 KDesktop Window Managerexplorer.exeVicki0017,484 KWindows Explorerhqtray.exeVicki002,572 KLocal Security Authority Processlsm.exeSYSTEM002,572 KLocal Session Manager Servicelsm.exeSYSTEM002,272 KMicrosoft Security Essentials User Interfacemsseces.exeVicki002,272 KMicrosoft Windows Search Indexerundl32.exeVicki004,440 KMicrosoft Windows Search Indexerservices.exeSYSTEM002,252 KWindows Search Indexerservices.exeSYSTEM002,252 KWindows Search Indexerservices.exeSYSTEM002,224 KWindows Session Managerservices.exeSYSTEM002,224 KWindows Session Managersnagit32.exeVicki0015,160 KSnagitSnagit22.exeVicki0021,396 KSnagit EditorSnagit22.exeVicki003,152 KSpooler SubSystem Appsvchost.exeSYSTEM002,388 KHost Process for Windows Servicessvchost.exeNETWO00<                                                                                                    | plications Processe | es Services | Performan | e Networking    | Users       |                                                    |  |
|----------------------------------------------------------------------------------------------------|---------------------|-------------|-----------|-----------------|-------------|----------------------------------------------------|--|
| csrss.exeSYSTEM001,180 KClient Server Runtime Processcsrss.exeSYSTEM008,656 KClient Server Runtime ProcessCTAudSvc.exeSYSTEM00772 KCreative Audio Servicedwm.exeVicki0013,244 KDesktop Window Managerexplorer.exeVicki0017,484 KWindows Explorerhqtray.exeVicki001,424 KVMware Host Network Access Status Tray Applicationlsas.exeSYSTEM002,572 KLocal Security Authority Processlsm.exeSYSTEM00796 KLocal Security Essentials User Interfacemspeces.exeVicki002,222 KWindows host process (Rundll32)searchIndexerSYSTEM0049,144 KMicrosoft Windows Search Indexerservices.exeSYSTEM003,292 KServices and Controller appsmss.exeSYSTEM0021,396 KSnagit EditorsnagitZa.exeVicki0021,396 KSnagit EditorsnagitZa.exeVicki003,152 KSpooler SubSystem Appsvchost.exeSYSTEM003,152 KSpooler SubSystem Appsvchost.exeNSTEM002,388 KHost Process for Windows Servicessvchost.exeNSTEM002,440 KHost Process for Windows Servicessvchost.exeSYSTEM003,152 KSpooler SubSystem Appsvchost.exeSYSTEM002,388 KHost Process for Windows Servicessvchost                                                                                                    | Image Name          | User Name   | CPU Me    | mory (Private W | orking Set) | Description                                        |  |
| csrss.exeSYSTEM008,656 KClient Server Runtime ProcessCTAudSvc.exeSYSTEM00772 KCreative Audio Servicedwm.exeVidi0013,244 KDesktop Window Managerexplorer.exeVidi0017,484 KWindows Explorerhqtray.exeVidi001,424 KWware Host Network Access Status Tray Applicationlsass.exeSYSTEM002,572 KLocal Security Authority Processlsm.exeSYSTEM00796 KLocal Security Authority Processlsm.exeSYSTEM0049,144 KAntMalware Service Executablemsseces.exeVidi002,222 KMicrosoft Security Essentials User Interfacerundl32.exeVidi002,252 KWindows Search Indexerservices.exeSYSTEM004,440 KMicrosoft Windows Search Indexerservices.exeSYSTEM00232 KServices and Controller appsmss.exeSYSTEM0021,396 KSnagit EditorSnagit2.exeVidi0021,396 KSnagit EditorsnagtEditor.exeVisti003,152 KSpooler SubSystem Appsychost.exeSYSTEM002,440 KHost Process for Windows Servicessychost.exeSYSTEM003,152 KSpooler SubSystem Appsychost.exeSYSTEM003,152 KSpooler SubSystem Appsychost.exeSYSTEM002,440 KHost Process for Windows Servicessychost.exeSYSTE                                                                                                    | csrss.exe           | SYSTEM      | 00        |                 | 1,180 K     | Client Server Runtime Process                      |  |
| CTAudSvc.exeSYSTEM00772 KCreative Audio Servicedwm.exeVicki0013,244 KDesktop Window Managerexplorer.exeVicki0017,484 KWindows Explorerhqtray.exeVicki001,424 KWhware Host Network Access Status Tray Applicationlsass.exeSYSTEM002,572 KLocal Security Authority Processlsm.exeSYSTEM00796 KLocal Security Authority Processlsm.exeSYSTEM0049,144 KAntiMalware Service Executablemsseces.exeVicki002,272 KMicrosoft Security Essentials User Interfacerundl32.exeVicki002,252 KWindows host process (Rundll32)services.exeSYSTEM003,292 KServices and Controller appsmss.exeSYSTEM0021,396 KSnagit Editorsaglt2.exeVicki0021,396 KSnagit Editorsnaglt2.exeVicki003,152 KSpooler SubSystem Appsychost.exeSYSTEM003,152 KSpooler SubSystem Appsychost.exeSYSTEM002,440 KHost Process for Windows Servicessychost.exeSYSTEM002,440 KHost Process for Windows Servicessychost.exeSYSTEM003,152 KSpooler SubSystem Appsychost.exeSYSTEM003,616 KHost Process for Windows Servicessychost.exeSYSTEM003,616 KHost Process for Windows Servicessycho                                                                                                    | csrss.exe           | SYSTEM      | 00        |                 | 8,656 K     | Client Server Runtime Process                      |  |
| dwm.exeVidki0013,244 KDesktop Window Managerexplorer.exeVidki0017,484 KWindows Explorerhqtray.exeVidki001,424 KWhare Host Network Access Status Tray Applicationlsass.exeSYSTEM002,572 KLocal Sesuinty Authority Processlsm.exeSYSTEM00796 KLocal Session Manager ServiceMsMpEng.exeSYSTEM0049,144 KAntiMalware Service Executablemsseces.exeVidki002,272 KWindows host process (Rundll32)services.exeVidki002,225 KWindows host process (Rundll32)SearchIndexerSYSTEM004,440 KMicrosoft Windows Search Indexerservices.exeSYSTEM00232 KWindows Session Managershagit32.exeVidki0021,396 KSnagitSnagit22.exeVidki0021,396 KSnagit EditorSnagit22.exeVidki00680 KSnagit Editorspoolsv.exeSYSTEM003,152 KSpooler SubSystem Appsychost.exeSYSTEM002,440 KHost Process for Windows Servicessychost.exeLOCAL0013,616 KHost Process for Windows Servicessychost.exeSYSTEM0035,984 KHost Process for Windows Servicessychost.exeSYSTEM0035,984 KHost Process for Windows Servicessychost.exeSYSTEM0035,984 KHost Process for Windows Services <td>CTAudSvc.exe</td> <td>SYSTEM</td> <td>00</td> <td></td> <td>772 K</td> <td>Creative Audio Service</td> <td></td>              | CTAudSvc.exe        | SYSTEM      | 00        |                 | 772 K       | Creative Audio Service                             |  |
| explorer.exeVidki0017,484 KWindows Explorerhqtray.exeVidki001,424 KVMware Host Network Access Status Tray Applicationlsass.exeSYSTEM002,572 KLocal Security Authority Processlsm.exeSYSTEM00796 KLocal Session Manager ServiceMsMpEng.exeSYSTEM0049,144 KAntMalware Service Executablemsseces.exeVidki002,222 KMicrosoft Security Essentials User Interfacerundl32.exeVidki002,252 KWindows Nest process (Rundl32)SearchIndexerSYSTEM004,440 KMicrosoft Windows Search Indexerservices.exeSYSTEM00232 KWindows Session Managersmss.exeSYSTEM00232 KWindows Session Managersnagit2.exeVidki00232 KWindows Session Managersnagit2.exeVidki00232 KWindows Session Managersnagit2.exeVidki0021,136 KSnagit CaltorSnagit2.exeVidki0021,136 KSnagit CaltorSnagitPit.exeVidki003,152 KSpooler SubSystem Appsvchost.exeSYSTEM002,440 KHost Process for Windows Servicessvchost.exeNETWO002,440 KHost Process for Windows Servicessvchost.exeSYSTEM0035,984 KHost Process for Windows Servicessvchost.exeSYSTEM0035,984 KHost Process for Windows Services </td <td>dwm.exe</td> <td>Vicki</td> <td>00</td> <td></td> <td>13,244 K</td> <td>Desktop Window Manager</td> <td></td> | dwm.exe             | Vicki       | 00        |                 | 13,244 K    | Desktop Window Manager                             |  |
| hqtray.exeVidki001,424 KVMware Host Network Access Status Tray ApplicationIsass.exeSYSTEM002,572 KLocal Security Authority ProcessIsm.exeSYSTEM00796 KLocal Session Manager ServiceMsMpEng.exeSYSTEM0049,144 KAntiMalware Service Executablemsseces.exeVicki002,222 KMicrosoft Security Essentials User Interfacerundll32.exeVicki002,252 KWindows host process (Rundll32)SearchIndexerSYSTEM004,440 KMicrosoft Windows Search Indexerservices.exeSYSTEM003,292 KServices and Controller appsmss.exeSYSTEM00232 KWindows Session ManagerSnagit32.exeVicki0015,160 KSnagitSnagit4tior.exeVicki0021,396 KSnagit EditorSnagbriv.exeVicki003,152 KSpooler SubSystem Appsvchost.exeSYSTEM002,440 KHost Process for Windows Servicessvchost.exeLOCAL0013,616 KHost Process for Windows Servicessvchost.exeSYSTEM0035,984 KHost Process for Windows Servicessvchost.exeSYSTEM0035,984 KHost Process for Windows Services                                                                                                    | explorer.exe        | Vicki       | 00        |                 | 17,484 K    | Windows Explorer                                   |  |
| Isass.exeSYSTEM002,572 KLocal Security Authority ProcessIsm.exeSYSTEM00796 KLocal Session Manager ServiceMsMpEng.exeSYSTEM0049,144 KAntiMalware Service Executablemsseces.exeVicki002,272 KMicrosoft Security Essentials User Interfacerundli32.exeVicki002,252 KWindows host process (Rundli32)SearchIndexerSYSTEM004,440 KMicrosoft Windows Search Indexerservices.exeSYSTEM003,292 KServices and Controller appsmss.exeSYSTEM00232 KWindows Session ManagerSnagit32.exeVicki0021,166 KSnagitSnagitEditor.exeVicki00680 KSnagit Editorsnaghtiv.exeVicki003,152 KSpooler SubSystem Appsvchost.exeSYSTEM002,388 KHost Process for Windows Servicessvchost.exeLOCAL0013,616 KHost Process for Windows Servicessvchost.exeSYSTEM0035,984 KHost Process for Windows Servicessvchost.exeSYSTEM0035,984 KHost Process for Windows Services                                                                                                    | hqtray.exe          | Vicki       | 00        |                 | 1,424 K     | VMware Host Network Access Status Tray Application |  |
| Ism.exeSYSTEM00796 KLocal Session Manager ServiceMsMpEng.exeSYSTEM0049,144 KAntiMalware Service Executablemsseces.exeVidi002,272 KMicrosoft Security Essentials User Interfacerundll32.exeVidi002,252 KWindows host process (Rundll32)SearchIndexerSYSTEM004,440 KMicrosoft Windows Search Indexerservices.exeSYSTEM003,292 KServices and Controller appsmss.exeSYSTEM00232 KWindows Session ManagerSnagit32.exeVidi0021,516 KSnagitSnagitEditor.exeVidi00680 KSnagit EditorSnaghriv.exeVidi003,152 KSpooler SubSystem Appsvchost.exeSYSTEM002,388 KHost Process for Windows Servicessvchost.exeLOCAL0013,616 KHost Process for Windows Servicessvchost.exeSYSTEM003,598 KHost Process for Windows Servicessvchost.exeSYSTEM0035,984 KHost Process for Windows Servicessvchost.exeSYSTEM0035,984 KHost Process for Windows Servicessvchost.exeSYSTEM0035,984 KHost Process for Windows Services                                                                                                    | lsass.exe           | SYSTEM      | 00        |                 | 2,572 K     | Local Security Authority Process                   |  |
| MsMpEng.exeSYSTEM0049,144 KAntiMalware Service Executablemsseces.exeVicki002,272 KMicrosoft Security Essentials User Interfacerundll32.exeVicki002,252 KWindows host process (Rundll32)SearchIndexerSYSTEM004,440 KMicrosoft Windows Search Indexerservices.exeSYSTEM003,292 KServices and Controller appsmss.exeSYSTEM00232 KWindows Session ManagerSnagit32.exeVicki0021,396 KSnagit EditorSnagitEditor.exeVicki00680 KSnagit Editorsopolsv.exeSYSTEM003,152 KSpooler SubSystem Appsvchost.exeSYSTEM002,388 KHost Process for Windows Servicessvchost.exeLOCAL0013,616 KHost Process for Windows Servicessvchost.exeSYSTEM0035,984 KHost Process for Windows Servicessvchost.exeSYSTEM0035,984 KHost Process for Windows Services                                                                                                    | lsm.exe             | SYSTEM      | 00        |                 | 796 K       | Local Session Manager Service                      |  |
| msseces.exeVidki002,272 KMicrosoft Security Essentials User Interfacerundll32.exeVidki002,252 KWindows host process (Rundll32)SearchIndexerSYSTEM004,440 KMicrosoft Windows Search Indexerservices.exeSYSTEM003,292 KServices and Controller appsmss.exeSYSTEM00232 KWindows Session ManagerSnagit32.exeVidki0015,160 KSnagit EditorSnagitBitlor.exeVidki00680 KSnagit Editorsondsrv.exeSYSTEM003,152 KSpooler SubSystem Appsvchost.exeSYSTEM002,440 KHost Process for Windows Servicessvchost.exeLOCAL0013,616 KHost Process for Windows Servicessvchost.exeSYSTEM0035,984 KHost Process for Windows Servicessvchost.exeSYSTEM0035,984 KHost Process for Windows Services                                                                                                    | MsMpEng.exe         | SYSTEM      | 00        |                 | 49,144 K    | AntiMalware Service Executable                     |  |
| rundll32.exeVicki002,252 KWindows host process (Rundll32)SearchIndexerSYSTEM004,440 KMicrosoft Windows Search Indexerservices.exeSYSTEM003,292 KServices and Controller appsmss.exeSYSTEM00232 KWindows Session ManagerSnagit32.exeVicki0015,160 KSnagit EditorSnagitEditor.exeVicki00680 KSnagit EditorSnagPriv.exeVicki00680 KSnagit Editorsychost.exeSYSTEM003,152 KSpooler SubSystem Appsvchost.exeSYSTEM002,440 KHost Process for Windows Servicessvchost.exeLOCAL0013,616 KHost Process for Windows Servicessvchost.exeSYSTEM0035,984 KHost Process for Windows Servicessvchost.exeSYSTEM0035,984 KHost Process for Windows Servicessvchost.exeSYSTEM0035,984 KHost Process for Windows Services                                                                                                    | msseces.exe         | Vicki       | 00        |                 | 2,272 K     | Microsoft Security Essentials User Interface       |  |
| SearchIndexerSYSTEM004,440 KMicrosoft Windows Search Indexerservices.exeSYSTEM003,292 KServices and Controller appsmss.exeSYSTEM00232 KWindows Session ManagerSnagit32.exeVicki0015,160 KSnagitSnagitEditor.exeVicki0021,396 KSnagit EditorSnagPriv.exeVicki00680 KSnagit Editorspoolsv.exeSYSTEM003,152 KSpooler SubSystem Appsvchost.exeSYSTEM002,440 KHost Process for Windows Servicessvchost.exeLOCAL0013,616 KHost Process for Windows Servicessvchost.exeSYSTEM0035,984 KHost Process for Windows Servicessvchost.exeSYSTEM0035,984 KHost Process for Windows Servicessvchost.exeSYSTEM0013,076 KHost Process for Windows Services                                                                                                    | rundll32.exe        | Vicki       | 00        |                 | 2,252 K     | Windows host process (Rundll32)                    |  |
| services.exeSYSTEM003,292 KServices and Controller appsmss.exeSYSTEM00232 KWindows Session ManagerSnagit32.exeVicki0015,160 KSnagitSnagitEditor.exeVicki0021,396 KSnagit EditorSnagPriv.exeVicki00680 KSnagit RPC Helperspoolsv.exeSYSTEM003,152 KSpooler SubSystem Appsvchost.exeSYSTEM002,388 KHost Process for Windows Servicessvchost.exeNETWO002,440 KHost Process for Windows Servicessvchost.exeSYSTEM0035,984 KHost Process for Windows Servicessvchost.exeSYSTEM0035,984 KHost Process for Windows Servicessvchost.exeSYSTEM0013,076 KHost Process for Windows Services                                                                                                    | SearchIndexer       | SYSTEM      | 00        |                 | 4,440 K     | Microsoft Windows Search Indexer                   |  |
| smss.exeSYSTEM00232 KWindows Session ManagerSnagit32.exeVicki0015,160 KSnagitSnagitEditor.exeVicki0021,396 KSnagit EditorSnagPriv.exeVicki00680 KSnagit RPC Helperspoolsv.exeSYSTEM003,152 KSpooler SubSystem Appsvchost.exeSYSTEM002,388 KHost Process for Windows Servicessvchost.exeNETWO002,440 KHost Process for Windows Servicessvchost.exeSYSTEM0013,616 KHost Process for Windows Servicessvchost.exeSYSTEM0035,984 KHost Process for Windows Servicessvchost.exeSYSTEM0013,076 KHost Process for Windows Services                                                                                                    | services.exe        | SYSTEM      | 00        |                 | 3,292 K     | Services and Controller app                        |  |
| Snagit32.exeVidki0015,160 KSnagitSnagitEditor.exeVidki0021,396 KSnagit EditorSnagPriv.exeVidki00680 KSnagit RPC Helperspoolsv.exeSYSTEM003,152 KSpooler SubSystem Appsvchost.exeSYSTEM002,388 KHost Process for Windows Servicessvchost.exeNETWO002,440 KHost Process for Windows Servicessvchost.exeLOCAL0013,616 KHost Process for Windows Servicessvchost.exeSYSTEM0035,984 KHost Process for Windows Servicessvchost.exeSYSTEM0013,076 KHost Process for Windows Services                                                                                                    | smss.exe            | SYSTEM      | 00        |                 | 232 K       | Windows Session Manager                            |  |
| SnagitEditor.exeVicki0021,396 KSnagit EditorSnagPriv.exeVicki00680 KSnagit RPC Helperspoolsv.exeSYSTEM003,152 KSpooler SubSystem Appsvchost.exeSYSTEM002,388 KHost Process for Windows Servicessvchost.exeNETWO002,440 KHost Process for Windows Servicessvchost.exeLOCAL0013,616 KHost Process for Windows Servicessvchost.exeSYSTEM0035,984 KHost Process for Windows Servicessvchost.exeSYSTEM0013,076 KHost Process for Windows Services                                                                                                    | Snagit32.exe        | Vicki       | 00        |                 | 15,160 K    | Snagit                                             |  |
| SnagPriv.exeVidki00680 KSnagit RPC Helperspoolsv.exeSYSTEM003,152 KSpooler SubSystem Appsvchost.exeSYSTEM002,388 KHost Process for Windows Servicessvchost.exeNETWO002,440 KHost Process for Windows Servicessvchost.exeLOCAL0013,616 KHost Process for Windows Servicessvchost.exeSYSTEM0035,984 KHost Process for Windows Servicessvchost.exeSYSTEM0013,076 KHost Process for Windows Services                                                                                                    | SnagitEditor.exe    | Vicki       | 00        |                 | 21,396 K    | Snagit Editor                                      |  |
| spoolsv.exeSYSTEM003,152 KSpooler SubSystem Appsvchost.exeSYSTEM002,388 KHost Process for Windows Servicessvchost.exeNETWO002,440 KHost Process for Windows Servicessvchost.exeLOCAL0013,616 KHost Process for Windows Servicessvchost.exeSYSTEM0035,984 KHost Process for Windows Servicessvchost.exeSYSTEM0013,076 KHost Process for Windows Services                                                                                                    | SnagPriv.exe        | Vicki       | 00        |                 | 680 K       | Snagit RPC Helper                                  |  |
| svchost.exe     SYSTEM     00     2,388 K     Host Process for Windows Services       svchost.exe     NETWO     00     2,440 K     Host Process for Windows Services       svchost.exe     LOCAL     00     13,616 K     Host Process for Windows Services       svchost.exe     SYSTEM     00     35,984 K     Host Process for Windows Services       svchost.exe     SYSTEM     00     35,984 K     Host Process for Windows Services       svchost.exe     SYSTEM     00     13,076 K     Host Process for Windows Services                                                                                                    | spoolsv.exe         | SYSTEM      | 00        |                 | 3,152 K     | Spooler SubSystem App                              |  |
| svchost.exe         NETWO         00         2,440 K         Host Process for Windows Services           svchost.exe         LOCAL         00         13,616 K         Host Process for Windows Services           svchost.exe         SYSTEM         00         35,984 K         Host Process for Windows Services           svchost.exe         SYSTEM         00         13,076 K         Host Process for Windows Services                                                                                                    | svchost.exe         | SYSTEM      | 00        |                 | 2,388 K     | Host Process for Windows Services                  |  |
| svchost.exe         LOCAL         00         13,616 K         Host Process for Windows Services           svchost.exe         SYSTEM         00         35,984 K         Host Process for Windows Services           svchost.exe         SYSTEM         00         13,076 K         Host Process for Windows Services                                                                                                    | svchost.exe         | NETWO       | 00        |                 | 2,440 K     | Host Process for Windows Services                  |  |
| svchost.exe         SYSTEM         00         35,984 K         Host Process for Windows Services           svchost.exe         SYSTEM         00         13,076 K         Host Process for Windows Services                                                                                                    | svchost.exe         | LOCAL       | 00        |                 | 13,616 K    | Host Process for Windows Services                  |  |
| svchost.exe SYSTEM 00 13,076 K Host Process for Windows Services                                                                                                    | svchost.exe         | SYSTEM      | 00        |                 | 35,984 K    | Host Process for Windows Services                  |  |
|                                                                                                    | svchost.exe         | SYSTEM      | 00        |                 | 13,076 K    | Host Process for Windows Services                  |  |

Double-click the border around the tabs.

Windows Task Manager is now in compact mode.

| Image Name    | User Name | CPU | Memory (Private Working Set) | Description                                        |   |
|---------------|-----------|-----|------------------------------|----------------------------------------------------|---|
| csrss.exe     | SYSTEM    | 00  | 1, 180 K                     | Client Server Runtime Process                      |   |
| csrss.exe     | SYSTEM    | 00  | 8,656 K                      | Client Server Runtime Process                      | = |
| CTAudSvc.exe  | SYSTEM    | 00  | 772 K                        | Creative Audio Service                             |   |
| dwm.exe       | Vicki     | 00  | 13,244 K                     | Desktop Window Manager                             |   |
| explorer.exe  | Vicki     | 00  | 17,476 K                     | Windows Explorer                                   |   |
| hqtray.exe    | Vicki     | 00  | 1,424 K                      | VMware Host Network Access Status Tray Application |   |
| sass.exe      | SYSTEM    | 00  | 2,516 K                      | Local Security Authority Process                   |   |
| lsm.exe       | SYSTEM    | 00  | 784 K                        | Local Session Manager Service                      |   |
| MsMpEng.exe   | SYSTEM    | 00  | 48,904 K                     | AntiMalware Service Executable                     |   |
| msseces.exe   | Vicki     | 00  | 2,272 K                      | Microsoft Security Essentials User Interface       |   |
| rundll32.exe  | Vicki     | 00  | 2,252 K                      | Windows host process (Rundll32)                    |   |
| SearchIndexer | SYSTEM    | 00  | 4,440 K                      | Microsoft Windows Search Indexer                   |   |
| services.exe  | SYSTEM    | 00  | 3,240 K                      | Services and Controller app                        |   |
| smss.exe      | SYSTEM    | 00  | 232 K                        | Windows Session Manager                            |   |

Click Image Name.

| Image Name      | User Name | CPU | Memory (Private Working Set) | Description                                      | 1 |
|-----------------|-----------|-----|------------------------------|--------------------------------------------------|---|
| WUDFHost.exe    | LOCAL     | 00  | 1, 168 K                     | Windows Driver Foundation - User-mode Driver Fra |   |
| wmpnetwk.exe    | NETWO     | 00  | 3,484 K                      | Windows Media Player Network Sharing Service     | = |
| winlogon.exe    | SYSTEM    | 00  | 1,376 K                      | Windows Logon Application                        |   |
| wininit.exe     | SYSTEM    | 00  | 712 K                        | Windows Start-Up Application                     |   |
| vmware-usbarb   | SYSTEM    | 00  | 1,032 K                      | VMware USB Arbitration Service                   |   |
| vmware-authd    | SYSTEM    | 00  | 3,332 K                      | VMware Authorization Service                     |   |
| mnetdhcp.exe    | SYSTEM    | 00  | 744 K                        | VMware VMnet DHCP service                        |   |
| vmnat.exe       | SYSTEM    | 00  | 840 K                        | VMware NAT Service                               |   |
| TscHelp.exe     | Vicki     | 00  | 668 K                        | TechSmith HTML Help Helper                       |   |
| taskmgr.exe     | Vicki     | 00  | 1,816 K                      | Windows Task Manager                             |   |
| taskhost.exe    | Vicki     | 00  | 1,784 K                      | Host Process for Windows Tasks                   |   |
| System Idle Pro | SYSTEM    | 99  | 12 K                         | Percentage of time the processor is idle         |   |
| System          | SYSTEM    | 00  | 40 K                         | NT Kernel & System                               |   |
| svchost.exe     | LOCAL     | 00  | 1,648 K                      | Host Process for Windows Services                |   |

Click Image Name again.

What effect does this have on the columns?

| Image Name      | User Name | CPU | Memory (Private Working Set) | Description                                      | - |
|-----------------|-----------|-----|------------------------------|--------------------------------------------------|---|
| System Idle Pro | SYSTEM    | 99  | 12 K                         | Percentage of time the processor is idle         |   |
| System          | SYSTEM    | 00  | 40 K                         | NT Kernel & System                               | - |
| smss.exe        | SYSTEM    | 00  | 232 K                        | Windows Session Manager                          |   |
| TscHelp.exe     | Vicki     | 00  | 668 K                        | TechSmith HTML Help Helper                       |   |
| SnagPriv.exe    | Vicki     | 00  | 680 K                        | Snagit RPC Helper                                |   |
| wininit.exe     | SYSTEM    | 00  | 712 K                        | Windows Start-Up Application                     |   |
| vmnetdhcp.exe   | SYSTEM    | 00  | 744 K                        | VMware VMnet DHCP service                        |   |
| CTAudSvc.exe    | SYSTEM    | 00  | 772 K                        | Creative Audio Service                           |   |
| sm.exe          | SYSTEM    | 00  | 796 K                        | Local Session Manager Service                    |   |
| vmnat.exe       | SYSTEM    | 00  | 840 K                        | VMware NAT Service                               |   |
| vmware-usbarb   | SYSTEM    | 00  | 1,032 K                      | VMware USB Arbitration Service                   |   |
| WUDFHost.exe    | LOCAL     | 00  | 1, 168 K                     | Windows Driver Foundation - User-mode Driver Fra |   |
| csrss.exe       | SYSTEM    | 00  | 1, 180 K                     | Client Server Runtime Process                    |   |
| winlogon.exe    | SYSTEM    | 00  | 1,376 K                      | Windows Logon Application                        |   |

#### Click Memory (Private Working Set).

What affect does this have on the columns?

Double-click the outside border again to return to tabs mode.

### Step 7

Open a browser.

Note: Firefox is used in this lab. However, any browser will work. Just substitute your browser name whenever you see the word Firefox.

#### Return to the Windows Task Manager.

| plications Processe | es Services    | Perfo | rmance Networking Users      |                                                    |
|---------------------|----------------|-------|------------------------------|----------------------------------------------------|
| Image Name          | User Name      | CPU   | Memory (Private Working Set) | Description                                        |
| csrss.exe           | SYSTEM         | 00    | 1,200 K                      | Client Server Runtime Process                      |
| csrss.exe           | SYSTEM         | 00    | 8,620 K                      | Client Server Runtime Process                      |
| CTAudSvc.exe        | SYSTEM         | 00    | 772 K                        | Creative Audio Service                             |
| dwm.exe             | Vicki          | 00    | 13,348 K                     | Desktop Window Manager                             |
| explorer.exe        | Vicki          | 00    | 18,836 K                     | Windows Explorer                                   |
| firefox.exe         | Vicki          | 00    | 27,804 K                     | Firefox                                            |
| hqtray.exe          | Vicki          | 00    | 1,424 K                      | VMware Host Network Access Status Tray Application |
| sass.exe            | SYSTEM         | 00    | 2,544 K                      | Local Security Authority Process                   |
| lsm.exe             | SYSTEM         | 00    | 800 K                        | Local Session Manager Service                      |
| MsMpEng.exe         | SYSTEM         | 00    | 50,148 K                     | AntiMalware Service Executable                     |
| msseces.exe         | Vicki          | 00    | 2,272 K                      | Microsoft Security Essentials User Interface       |
| rundll32.exe        | Vicki          | 00    | 2,252 K                      | Windows host process (Rundll32)                    |
| SearchIndexer       | SYSTEM         | 00    | 5,928 K                      | Microsoft Windows Search Indexer                   |
| services.exe        | SYSTEM         | 00    | 3,324 K                      | Services and Controller app                        |
| smss.exe            | SYSTEM         | 00    | 232 K                        | Windows Session Manager                            |
| Snagit32.exe        | Vicki          | 00    | 15,360 K                     | Snagit                                             |
| SnagitEditor.exe    | Vicki          | 00    | 22, 108 K                    | Snagit Editor                                      |
| SnanPriv.exe        | Vicki          | 00    | 680 K                        | Snaoit RPC Helper                                  |
| Show processes f    | from all users |       |                              | Fad Deserve                                        |

Click Image Name so the list is in alphabetical order, then locate and select firefox.exe.

| Process             | Carrier                                                                                                    | Deef      |           |                                                                                                    | line Uterne     |                                                            |                          |      |  |  |
|---------------------|----------------------------------------------------------------------------------------------------|-----------|-----------|----------------------------------------------------------------------------------------------------|-----------------|------------------------------------------------------------|--------------------------|------|--|--|
| Applications Froces | Ses Services                                                                                                    | Perfor    | mance   N | etwor                                                                                                    | king Users      |                                                            |                          |      |  |  |
| Image Name          | User Name                                                                                                    | CPU       | Memory    | (Priva                                                                                                    | te Working Set) | Descriptio                                                 | on                       | *    |  |  |
| csrss.exe           | SYSTEM                                                                                                    | 00        |           |                                                                                                    | 1,200 K         | Client Se                                                  | rver Runtime Process     |      |  |  |
| csrss.exe           | SYSTEM                                                                                                    | SYSTEM 00 |           |                                                                                                    | 8,600 K         | Client Se                                                  | rver Runtime Process     |      |  |  |
| CTAudSvc.exe        | SYSTEM                                                                                                    | 00        |           |                                                                                                    | 772 K           | Creative                                                   | Audio Service            | -    |  |  |
| dwm.exe             | Vicki                                                                                                    | 00        |           |                                                                                                    | 13,356 K        | Desktop                                                    | Window Manager           |      |  |  |
| explorer.exe        | Vicki                                                                                                    | 00        |           |                                                                                                    | 18,844 K        | Windows                                                    | s Explorer               | E    |  |  |
| firefox.exe         | 0 51                                                                                                    |           |           |                                                                                                    | 38,020 K        | Firefox                                                    |                          |      |  |  |
| hqtray.exe          | Open File Location                                                                                              |           |           |                                                                                                    | 1,424 K         | 1,424 K VMware Host Network Access Status Tray Application |                          |      |  |  |
| lsass.exe           | End Process                                                                                                    |           |           |                                                                                                    | 2,532 K         | Local Sec                                                  | curity Authority Process |      |  |  |
| lsm.exe             | Ism.exe End Process Tree<br>MsMpEng.ex End Process Tree<br>msseces.exe Debug<br>rundll32.exe UAC Virtualization |           |           |                                                                                                    | 800 K           | Local Ses                                                  | ssion Manager Service    |      |  |  |
| MsMpEng.ex          |                                                                                                    |           |           | 43,532 K AntiMalware Service Executable<br>2,272 K Microsoft Security Essentials User Interface<br>2,252 K Windows host process (Rundll32) |                 |                                                            |                          |      |  |  |
| msseces.exe         |                                                                                                    |           |           |                                                                                                    |                 |                                                            |                          |      |  |  |
| rundll32.exe        |                                                                                                    |           |           |                                                                                                    |                 |                                                            |                          |      |  |  |
| SearchIndex         | Create Dum                                                                                                    | n File    |           |                                                                                                    | 5,928 K         | Microsoft                                                  | t Windows Search Indexer |      |  |  |
| services.exe        | create Dan                                                                                                    | princ     |           |                                                                                                    | 3,264 K         | Services                                                   | and Controller app       |      |  |  |
| smss.exe            | Set Priority                                                                                                    |           | +         |                                                                                                    | Realtime        |                                                            | ession Manager           |      |  |  |
| Snagit32.ex         | Set Affinity.                                                                                                   |           |           |                                                                                                    | High            |                                                            |                          |      |  |  |
| SnagitEditor        |                                                                                                    |           |           |                                                                                                    | Alexa Marris    | na ga a                                                    | pr                       |      |  |  |
| SnadPriv.exi        | Properties                                                                                                    |           |           | 5                                                                                                    | Above Norma     | 2                                                          | Heiner                   | 1000 |  |  |
| Show proc           | Gata Canin                                                                                                    | - e(c)    |           | •                                                                                                    | Normal          |                                                            | End Proce                | SS   |  |  |

Right-click **firefox.exe > Set Priority**.

What is the default priority for the browser?

Set the priority to **Above Normal**.

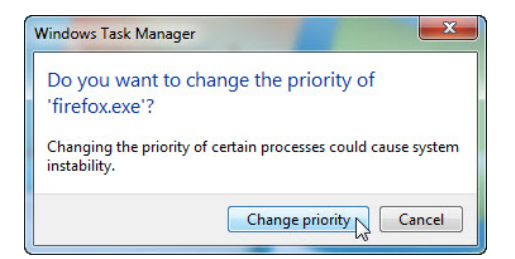

Click Change priority to the Windows Task Manager warning message.

### Step 8

Click View > Select Columns.

| plications P     | Refresh No<br>Update Spe | w<br>ed | 5 tworking Users    |                                                    |   |
|------------------|--------------------------|---------|---------------------|----------------------------------------------------|---|
| Image Name       | Salast Calu              | mans h  | rivate Working Set) | Description                                        | 1 |
| csrss.exe        | Select Cold              | 11115   | 1,200 K             | Client Server Runtime Process                      |   |
| csrss.exe        | SYSTEM                   | 00      | 8,596 K             | Client Server Runtime Process                      |   |
| CTAudSvc.exe     | SYSTEM                   | 00      | 772 K               | Creative Audio Service                             |   |
| dwm.exe          | Vicki                    | 01      | 13,372 K            | Desktop Window Manager                             | 1 |
| explorer.exe     | Vicki                    | 00      | 18,836 K            | Windows Explorer                                   |   |
| firefox.exe      | Vicki                    | 00      | 43,316 K            | Firefox                                            |   |
| hqtray.exe       | Vicki                    | 00      | 1,424 K             | VMware Host Network Access Status Tray Application | 4 |
| lsass.exe        | SYSTEM                   | 00      | 2,532 K             | Local Security Authority Process                   |   |
| lsm.exe          | SYSTEM                   | 00      | 788 K               | Local Session Manager Service                      |   |
| MsMpEng.exe      | SYSTEM                   | 00      | 43,208 K            | AntiMalware Service Executable                     |   |
| msseces.exe      | Vicki                    | 00      | 2,272 K             | Microsoft Security Essentials User Interface       |   |
| rundli32.exe     | Vicki                    | 00      | 2,252 K             | Windows host process (Rundll32)                    |   |
| SearchIndexer    | SYSTEM                   | 00      | 5,268 K             | Microsoft Windows Search Indexer                   |   |
| services.exe     | SYSTEM                   | 00      | 3,308 K             | Services and Controller app                        |   |
| smss.exe         | SYSTEM                   | 00      | 232 K               | Windows Session Manager                            |   |
| Snagit32.exe     | Vicki                    | 00      | 15,292 K            | Snagit                                             |   |
| SnagitEditor.exe | Vicki                    | 00      | 21,920 K            | Snagit Editor                                      |   |
| SnanPriv.exe     | Vicki                    | 00      | 680 K               | Snanit RPC Helper                                  | 1 |
| Show processes   | from all users           | 3       |                     | End Proce                                          |   |

The "Select Process Page Columns" window appears.

| Select Process Page Columns                                                            | X                                 |
|----------------------------------------------------------------------------------------|-----------------------------------|
| Select the columns that will appear or                                                 | the Process page of Task Manager. |
| Memory - Paged Pool<br>Memory - Non-paged Pool<br>Page Faults<br>Page Fault Delta      |                                   |
| Base Priority     Handles     Threads     USER Objects     GDI Objects     Ido Dejects | E                                 |
| I/O Writes<br>I/O Other<br>I/O Read Bytes<br>I/O Write Bytes<br>I/O Other Bytes        |                                   |
|                                                                                        | OK Cancel                         |

Place a check mark next to **Base Priority >** click **OK**.

Expand the width of the "Windows Task Manager" so the "Base Priority" column is visible.

| options view ricip        |                     |         |                              |              |   |
|---------------------------|---------------------|---------|------------------------------|--------------|---|
| plications Processes Serv | vices Performance N | etworki | ng Users                     |              |   |
| Image Name                | User Name           | CPU     | Memory (Private Working Set) | Base Pri     | 1 |
| System Idle Process       | SYSTEM              | 99      | 12 K                         | N/A          |   |
| System                    | SYSTEM              | 00      | 40 K                         | Normal       |   |
| smss.exe                  | SYSTEM              | 00      | 232 K                        | Normal       |   |
| csrss.exe                 | SYSTEM              | 00      | 1,200 K                      | Normal       |   |
| csrss.exe                 | SYSTEM              | 00      | 8,596 K                      | Normal       |   |
| services.exe              | SYSTEM              | 00      | 3,252 K                      | Normal       |   |
| sass.exe                  | SYSTEM              | 00      | 2,520 K                      | Normal       |   |
| lsm.exe                   | SYSTEM              | 00      | 788 K                        | Normal       |   |
| svchost.exe               | SYSTEM              | 00      | 2,372 K                      | Normal       |   |
| svchost.exe               | NETWORK SERVICE     | 00      | 2,452 K                      | Normal       |   |
| MsMpEng.exe               | SYSTEM              | 00      | 43,236 K                     | Normal       |   |
| svchost.exe               | LOCAL SERVICE       | 00      | 13,624 K                     | Normal       |   |
| svchost.exe               | SYSTEM              | 00      | 38,408 K                     | Normal       |   |
| svchost.exe               | SYSTEM              | 00      | 12,980 K                     | Normal       |   |
| svchost.exe               | LOCAL SERVICE       | 00      | 2,988 K                      | Normal       |   |
| svchost.exe               | NETWORK SERVICE     | 00      | 4,616 K                      | Normal       |   |
| SnagPriv.exe              | Vicki               | 00      | 680 K                        | Normal       | Ξ |
| spoolsv.exe               | SYSTEM              | 00      | 3,144 K                      | Normal       |   |
| svchost.exe               | LOCAL SERVICE       | 00      | 10,336 K                     | Normal       |   |
| svchost.exe               | LOCAL SERVICE       | 00      | 3,740 K                      | Normal       |   |
| svchost.exe               | LOCAL SERVICE       | 00      | 1,648 K                      | Normal       |   |
| vmware-usbarbitrator.exe  | SYSTEM              | 00      | 1,032 K                      | Normal       |   |
| vmnat.exe                 | SYSTEM              | 00      | 840 K                        | Normal       |   |
| WUDFHost.exe              | LOCAL SERVICE       | 00      | 1, 168 K                     | Normal       |   |
| vmnetdhcp.exe             | SYSTEM              | 00      | 744 K                        | Normal       |   |
| vmware-authd.exe          | SYSTEM              | 00      | 3,336 K                      | Normal       |   |
| TscHelp.exe               | Vicki               | 00      | 668 K                        | Normal       |   |
| taskhost.exe              | Vicki               | 00      | 1,784 K                      | Normal       |   |
| explorer.exe              | Vicki               | 00      | 18,836 K                     | Normal       |   |
| rundll32.exe              | Vicki               | 00      | 2,252 K                      | Normal       |   |
| msseces.exe               | Vicki               | 00      | 2,272 K                      | Normal       |   |
| hqtray.exe                | Vicki               | 00      | 1,424 K                      | Normal       |   |
| SearchIndexer.exe         | SYSTEM              | 00      | 5,268 K                      | Normal       |   |
| wmpnetwk.exe              | NETWORK SERVICE     | 00      | 3,476 K                      | Normal       |   |
| Snagit32.exe              | Vicki               | 00      | 15,324 K                     | Normal       |   |
| SnagitEditor.exe          | Vicki               | 00      | 22,260 K                     | Normal       |   |
| firefox.exe               | Vicki               | 00      | 43,308 K                     | Above Normal |   |
| wininit.exe               | SYSTEM              | 00      | 712 K                        | High         | - |
| •                         | III                 |         |                              | •            |   |
| Show processes from all u | users               |         |                              | End Process  |   |

#### Click Base Pri.

Which image name has a base priority of N/A?

List the image name that has a base priority of Above Normal?

### Step 9

Reset Firefox.exe base priority to normal. Right-click **firefox.exe > Set Priority > Normal > Change priority**.

Click View > Select Columns > uncheck Base Priority > OK.

| Select Process Page Columns                                                                               | X                                 |
|----------------------------------------------------------------------------------------------------|-----------------------------------|
| Select the columns that will appear on                                                                    | the Process page of Task Manager. |
| Memory - Peak Working Set<br>Memory - Working Set Delta<br>Memory - Private Working Set                   | *                                 |
| Memory - Commit Size Memory - Paged Pool Memory - Non-paged Pool Page Faults Page Faults Page Fault Delta | E                                 |
| Base Priority<br>Handles<br>Threads                                                                       |                                   |
| GDI Objects<br>I/O Reads<br>I/O Writes                                                                    | -                                 |
|                                                                                                    | OK Cancel                         |

Close Firefox.

| lications Processes S | Services Performance | e Networkir | ng Users                     |                   |
|-----------------------|----------------------|-------------|------------------------------|-------------------|
| Image Name            | User Name            | CPU         | Memory (Private Working Set) | Description       |
| csrss.exe             | SYSTEM               | 00          | 1,200 K                      | Client Server Rur |
| csrss.exe             | SYSTEM               | 00          | 8,620 K                      | Client Server Rur |
| CTAudSvc.exe          | SYSTEM               | 00          | 772 K                        | Creative Audio S  |
| dwm.exe               | Vicki                | 00          | 13,396 K                     | Desktop Window    |
| explorer.exe Vicki    |                      | 00          | 18,856 K                     | Windows Explore   |
| hqtray.exe            | Vicki                | 00          | 1,424 K                      | VMware Host Net   |
| lsass.exe SYSTEM      |                      | 00          | 2,532 K                      | Local Security Au |
| lsm.exe               | SYSTEM               | 00          | 788 K                        | Local Session Mar |
| MsMpEng.exe           | SYSTEM               | 00          | 43,596 K                     | AntiMalware Serv  |
| msseces.exe           | Vicki                | 00          | 2,272 K                      | Microsoft Securit |
| rundll32.exe          | Vicki                | 00          | 2,252 K                      | Windows host pre  |
| SearchIndexer.exe     | SYSTEM               | 00          | 5,264 K                      | Microsoft Windov  |
| services.exe          | SYSTEM               | 00          | 3,328 K                      | Services and Con  |
| smss.exe              | SYSTEM               | 00          | 232 K                        | Windows Session   |
| •                     | III                  |             |                              | Þ                 |
| Show processes from   | all users            |             |                              | End Process       |

Is Firefox listed as a process?

Close all open windows.